## Board of Trustees of Huqúqu'lláh in the United States

P.O. Box 697 • Wilmette, IL 60091

## Instructions for the Online Users on How to Display/Print Receipted Payments

## 1: At the Completion of Making Online Payment

a) In the Main Dashboard/Menu, select "**Enter Payment**" option. System will take you to the section where you can make an online payment by following instructions provided on the screen.

b) In the last step, "Authorize Payment", after clicking on the "Submit" button, system will display a Confirmation Message along with the receipt# for the payment just processed. [Please see Figure #2]

c) Click on the receipt# which starts with "USA" and shown in font blue.

d) Once clicked on, your official receipt will be displayed in PDF format. While displayed on your screen, you can save it on your computer directory and/or print it.

## 2: For the Payments that have been Receipted (Historical)

a) In the Main Dashboard/Menu, select "**View Payment**" option. System will take you to the "Payment Summary Center". [Please see Figure #1]

b) In the "Payment Summary Center" where a listing of all your receipted payment is displayed, click on any receipt number in the column "Receipt#". Note: Receipt# starts with "USA" and shown in font blue.

c) Once clicked on, your official receipt will be displayed in PDF format. While displayed on your screen, you can save it on your computer directory and/or print it.

d) You can display/print any of your listed payments in the "Payment Summary Center" by simply clicking on it.

| HUQÚQU'LLÁH<br>Online Payment System |            |               |                                    |                        |                                                      | 3-3478                                        | HUQÚQU'LLÁH<br>ONLINE PAYMENT SYSTEM                                                                                                  |               |
|--------------------------------------|------------|---------------|------------------------------------|------------------------|------------------------------------------------------|-----------------------------------------------|----------------------------------------------------------------------------------------------------|---------------|
|                                      |            | Pa            | yment Summary                      | y Center               |                                                      |                                               |                                                                                                    |               |
|                                      |            | -             | • • •                              |                        |                                                      |                                               |                                                                                                    |               |
|                                      | navm       | Important: Wh | ile you can display and p          | rint your receipt onli | ne,<br>tal service                                   |                                               |                                                                                                    |               |
| No.                                  | Date       | Туре          | Paid By                            | Total                  | Receipt#                                             |                                               |                                                                                                    | and the state |
| 1                                    | 01/03/2018 | Credit Card   | Visa-2330                          |                        | \$ USA10000026822                                    |                                               | Thank you!<br>Your payment has been submitted for processing.<br>Click here to view your receipt number: USA10000026196<br>Important: |               |
| 2                                    | 12/31/2017 | Bank Debit    | Checking-0008                      |                        | \$ USA10000026496                                    |                                               |                                                                                                    |               |
| 3                                    | 12/26/2017 | Credit Card   | Visa-2330                          |                        | \$ <u>USA10000025887</u><br>\$ <u>USA10000025886</u> |                                               |                                                                                                    |               |
| 4                                    | 12/04/2017 | Credit Card   | Visa-2330                          |                        |                                                      |                                               |                                                                                                    |               |
| 5                                    | 12/04/2017 | Bank Debit    | Checking-0008                      |                        | \$ <u>USA10000025196</u>                             |                                               |                                                                                                    |               |
| 6                                    | 10/30/2017 | Bank Debit    | Checking-0008                      |                        | \$ USA10000025195                                    |                                               |                                                                                                    |               |
| 7                                    | 10/30/2017 | Credit Card   | Visa-2330                          |                        | USA10000024271                                       |                                               |                                                                                                    |               |
| 8                                    | 09/07/2017 | Credit Card   | Visa-2330                          |                        | \$ <u>USA10000024168</u>                             | Sec. 1                                        |                                                                                                    |               |
| 9                                    | 09/06/2017 | Credit Card   | Visa-2330                          |                        | \$ USA10000022249                                    | You may display and print your receipt online |                                                                                                    |               |
| 10                                   | 05/24/2017 | Bank Debit    | Checking-0008                      |                        | \$ <u>USA10000022241</u> ¥                           | 8/2                                           |                                                                                                    |               |
|                                      | *          | Payment his   | story prior to 1 May 2014<br>Close | is unavailable on th   | is site                                              | _ 11                                          |                                                                                                    |               |

Figure #1 – Payment Summary Center

Figure #2 – Payment Confirmation